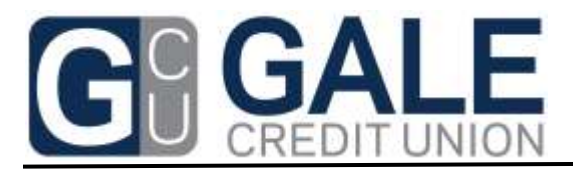

## **Bill Payment Service**

# The New Gale Credit Union Bill Payment Service is now located inside of Online Banking!

### Experience a whole new way to manage your finances and pay your bills!

#### On a Personal Computer:

- Visit our Home Page at <u>www.galecu.net</u> and either Login or Enroll to our Online Banking Application.
- Select the Bill Pay Link at the top and you are ready to get started.
- Next set up your Payees with the

#### On a Mobile Phone or Tablet:

- Visit the Google Play Store or Apple Store and search for the Gale Credit Union App to install.
- Once installed and your login is established, select the Bill Pay Link at the bottom and you are ready to get started.

#### Steps:

- 1. If you are using your smart phone or tablet to access Bill Pay and you have a paper bill that is ready to pay, then try the...
  - a. <u>Pay with Picture:</u> Set up your Payees with the snap of a picture!
    - Select under the "I want to" drop down "Pay with Picture"
    - Snap a photo of your Bill, set the amount and date, and pay!
    - We will then set up your Payee for you for future use. It is really that easy!
  - b. Otherwise, select Add Payee at the top, search for common Payees or enter the information on your own.
  - c. You are not set to pay your Payees.

|           | 17           |                                  |                        | -7                |                     |
|-----------|--------------|----------------------------------|------------------------|-------------------|---------------------|
|           | 1000         |                                  | WORF 2                 | 1                 |                     |
|           | -            |                                  | 11254                  | ÷                 |                     |
|           |              |                                  |                        | 10.0              |                     |
|           |              |                                  |                        | -                 |                     |
| -         | n unitedire. |                                  |                        |                   |                     |
| Section 1 | n spiedra    | n pieden<br>arbere, p            | iritari<br>Generati    | di rasi<br>in pri | ng kativi<br>adcess |
| 2010      | raata        | n picture<br>adopti, p           | inian)<br>ann an       |                   | See.                |
|           |              | n jakota<br>rekori, ja<br>Uzkate | iriae)<br>Ionai<br>Nam | -1<br>1 (1)       | ng asiri)<br>akirin |

| Payse Name        |                        |  |
|-------------------|------------------------|--|
| Payre distant     | King selected          |  |
| Actual Norther    |                        |  |
| Phy From Ascent   | These send of account. |  |
| Mare Payes Optime |                        |  |

Key Notes:

- <u>Scheduling</u>: You have the option to set a "Send On" date or an "Estimated Delivery" date. Each date adjusts based on the date of the other. Money will be withdrawn from your account on the "Send On" date.
  - If funds are not available, it may try 3 more times and will then reject the payment if no funds are available.
- <u>Accounts</u>: Bills can be paid from a checking account or a Health Savings Account only.
- <u>Memo</u>: You can place a note in the Memo field for reference optional.
- <u>Edit:</u> Select the Edit button to make changes to your Payee or give it a nickname to appear on the Pay Bills screen.
- <u>Rush</u>: You can rush a paper check payment for a fee, but keep in mind that the overnight usually means the next morning 24 hours later.
- <u>History</u>: This link will show the history of payments sent to this Payee
- <u>Recurring Payments</u>: You can even turn on Recurring payments with many frequency options! Funds are withdrawn from your account on the Send On date.
- <u>Track Paper Checks:</u> Click the **Q** button to track your paper check! Under the recent payments section.
- <u>Scheduled Payments:</u> Quickly see what payments you have scheduled on the top right.
- <u>Email Notifications</u>: Update your Preferences and receive email notifications for payments.
- <u>View Payees</u>: View only the Recent Payees or select to review All Payees at the top of the Pay Bills screen your choice.
- <u>Navigation</u>: Easily navigate to your accounts and back to Bill Pay without logging out and back.
- <u>FREE:</u> Yes, that is right, it is FREE to Members!

And many more features to make managing your finances from the comfort of your home or on your mobile device simple.

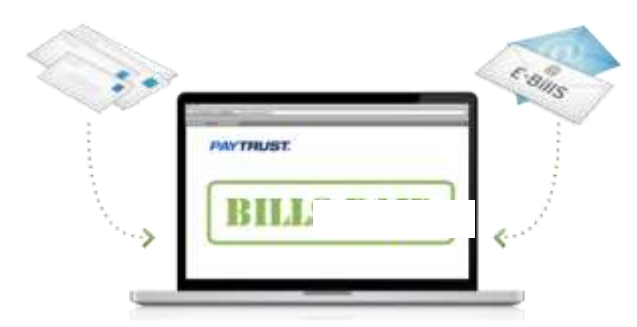